# INSTALLATION INSTRUCTIONS

The hardware in this package provides an RS-232 interface to a Destiny control panel (**model Des-tiny 6100, software version 8.04 or later**). The interface can be used to provide 2-way communication with a personal computer, Remote System Mode with an RS-232 equipped controller, or to send a real-time log of system events to a serial printer.

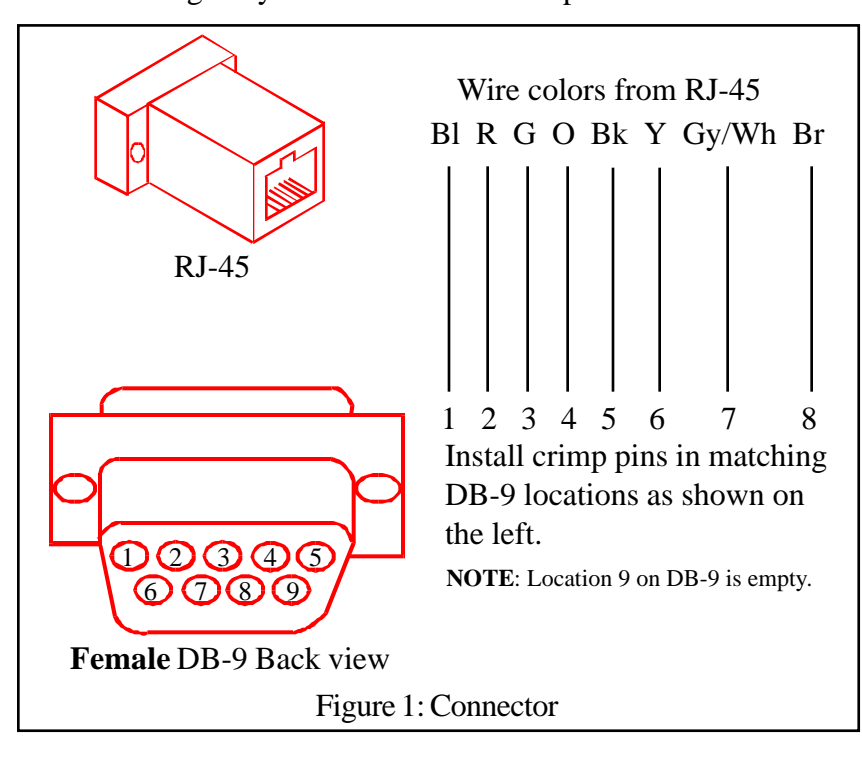

|                                                   | 54¢<br>98 |     |  | Pin<br>1<br>2<br>3<br>4<br>5<br>6<br>7<br>8 | DCE<br>DCD<br>RXD<br>TXD<br>DSR<br>GND<br>DTR<br>RTS<br>CTS | DTE<br>DCD<br>TXD<br>RXD<br>DTR<br>GND<br>DSR<br>CTS<br>RTS |  |  |  |
|---------------------------------------------------|-----------|-----|--|---------------------------------------------|-------------------------------------------------------------|-------------------------------------------------------------|--|--|--|
| Figure 2: Signal Lines (Female DB-9 Front view)   |           |     |  |                                             |                                                             |                                                             |  |  |  |
|                                                   | DOD       |     |  | D'                                          | DOE                                                         | DTE                                                         |  |  |  |
| Pin                                               | DCE       | DIE |  | Pin                                         | DCE                                                         | DIE                                                         |  |  |  |
| 1                                                 | DCD       | DCD |  | 5                                           | GND                                                         | GND                                                         |  |  |  |
| 2                                                 | RXD       | TXD |  | 6                                           | DTR                                                         | DSR                                                         |  |  |  |
| 3                                                 | TXD       | RXD |  | 7                                           | RTS                                                         | CTS                                                         |  |  |  |
| 4                                                 | DSR       | DTR |  | 8                                           | CTS                                                         | RTS                                                         |  |  |  |
| Figure 3: Signal Lines: Interface RJ-45 connector |           |     |  |                                             |                                                             |                                                             |  |  |  |

#### NOTE: Observe the drawing and the connector used and verify the color codes are equivalent.

#### **Serial Printers:**

If your serial printer requires a male 9 or 25 pin connector, you can get a gender changer at an electronics store. Destiny 6100 panel software supports only GND, TXD, and RXD control lines. Some printers require additional control lines. You may need to jumper these control lines in order to use such printers. Consult your printer manual for further information.

#### Signal Lines:

Figure 2 shows the configuration of signal lines in the RJ-45/DB-9 converter when wired as shown in Figure 1. Pin 1 for the RJ-45 connector (J4) is closest to the top of the board. Figure 3 shows the signal lines used in a custom installation with a DB-9 connector at J1 on the RS-232 board. The signal lines listed on the RS-232 Board pertain to this custom installation, not to the standard RJ-45.

## RS-232 Interface / Serial Printer Port

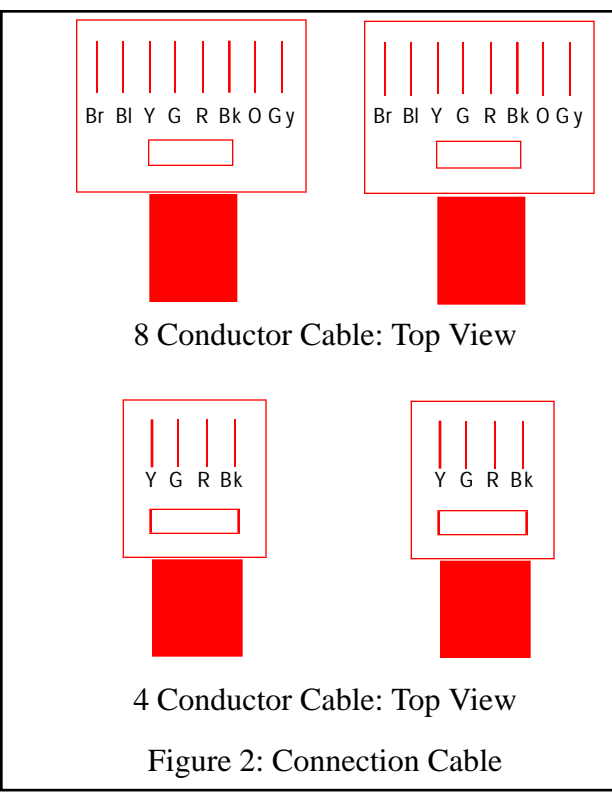

#### Cable:

The RS-232 interface is attached to a RJ-45 to DB-9 connector with either a 4 conductor or 8 conductor "phone" cable. The cable is NOT pin compatible with standard 4 conductor phone cords. See Figure 2: Connection Cable. For a 4 conductor cable only pins 3,4,5,6 on the RJ-45 connector will be used. As of software revision 8.04 only pins 3,4,5,6 are supported eliminating the necessity for 8 conductor connections.

#### **Protocol:**

The 2-way RS-232 standard for the Destiny control panel is an open standard and is available by calling Technical Support at 800-272-7937.

## DTE vs. DCE:

The RS-232 interface can operate in either Date Terminal Equipment (DTE) or Data Communication Equipment (DCE) mode. A jumper (J3) is located to the right of the RJ-45 on the interface board. Attach the supplied jumper across the center and bottom pin for DCE operation or the top two pins for DTE. Most applications will require DCE including connection to a PC and a printer.

## **Programming:**

The following programming options are provided:

- 001 Enable the RS-232 adapter
- 002 Enable printer compatibility
- 004 Use English Line text (for printers only)
- 008 Enable 2-Way RS-232 communication (for PC connections)
- 064 Enable Remote System Mode

Place the system into program mode (default: 9,1,7,3), enter location 0,1,5,5 and then enter the sum of options to be enabled. For example, to enable 2-way communication, enter 0,0,9 (001 + 008). For printing, enter 0,0,7 (001 + 002 + 004).

## **Printer Reports:**

When enabled (as described in Programming, above), any event programmed to appear in the Event Memory Log will be printed when an event occurs. All items in the system that can be sent to a central station will be printed as the event occurs. The "Report to Central Station" programming option does not affect the printer report.

#### Note: the RS-232 does not buffer events, if a printer is off-line the event will not be printed.

## Format:

| The following is an example | of the printer ou | utput when con | nected to the R | S-232 port. |
|-----------------------------|-------------------|----------------|-----------------|-------------|
| Event                       | User              | Time           | Month           | Day         |
| Open - System Disarmed      | User $= 01$       | 13:23          | July            | 29          |

Free Manuals Download Website <u>http://myh66.com</u> <u>http://usermanuals.us</u> <u>http://www.somanuals.com</u> <u>http://www.4manuals.cc</u> <u>http://www.4manuals.cc</u> <u>http://www.4manuals.cc</u> <u>http://www.4manuals.com</u> <u>http://www.404manual.com</u> <u>http://www.luxmanual.com</u> <u>http://aubethermostatmanual.com</u> Golf course search by state

http://golfingnear.com Email search by domain

http://emailbydomain.com Auto manuals search

http://auto.somanuals.com TV manuals search

http://tv.somanuals.com